## Instructions on how to install the patch for [Maid for loving you]

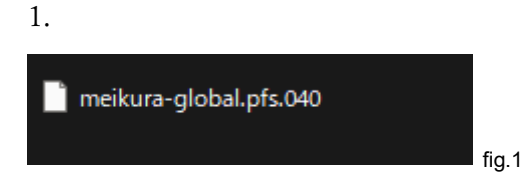

Download and extract the patch.

The patch folder should contain the patch file [meikura-global.pfs.040]

| 2.                    | N DI AV          |   | Add deskton shortcuit |
|-----------------------|------------------|---|-----------------------|
|                       | Add to Favorites |   | Browse local files    |
|                       | Add to Tavor     | > | Hide this game        |
|                       | Manage           |   | Uninstall             |
| 🐺 Maid for Loving You | Properties       |   | NOVEMBER              |

By right-clicking on [Maid for loving you] tab in your Steam library, you will be able to access the game's local file using the following action: [Manage] -> [Browse local files] (fig.2)

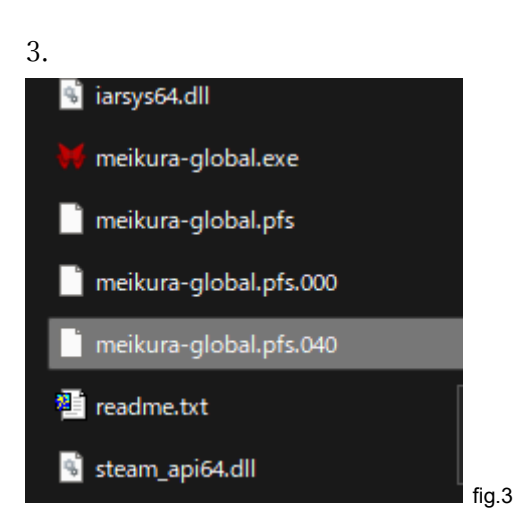

After accessing the local files of [Maid for loving you], drag and drop / copy the patch file extracted in step 1. Into the local files folder as shown in fig.3

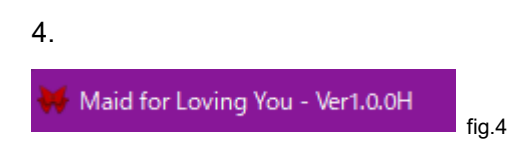

Boot the game normally and you should see that the title description on windows should have changed from [Ver1.0.0] -> [Ver1.0.0H]. With this, the patch is successfully installed.